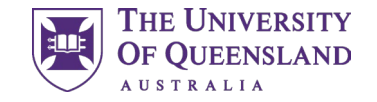

## MD Learning Community Allocations

#### **Medicine Student Handbook**

For student use

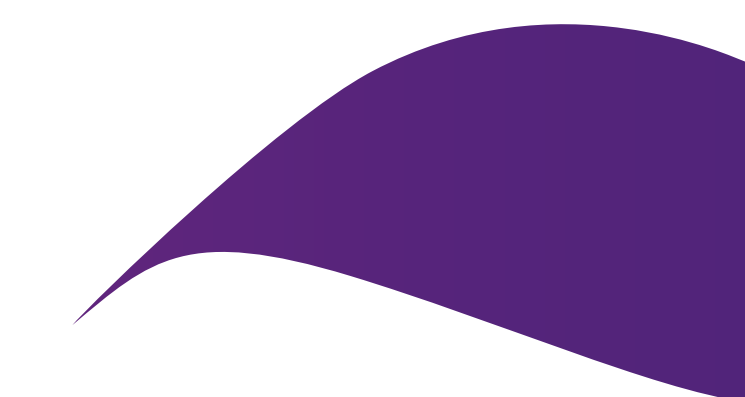

# Contents

This handbook has been created to assist MD students in the use of the Placements system. It outlines how to use the system and key information relating to items such as preferencing and understanding your Learning Community allocation.

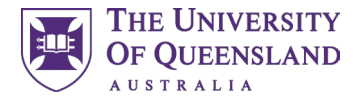

| 1.0 | Learning Communities          | P.3  |
|-----|-------------------------------|------|
| 2.0 | The Placements System         | P. 6 |
| 3.0 | Preferencing                  | P.10 |
| 4.0 | Understanding your allocation | P.14 |

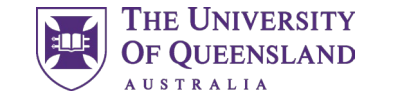

### 01 Learning Communities

Information on the MD Learning Communities

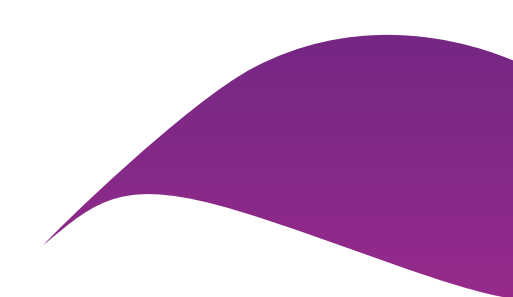

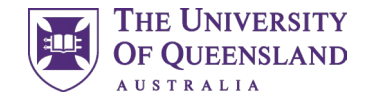

## **1.0 MD Learning Communities**

#### What is a Learning Community?

As a student, you will join a 'learning community' during your first year. Each 'learning community' is geographically based bringing together students, academics, clinical teachers and professional staff. Learning communities provide a clinical home where students are engaged in learning from each other and are supported to flourish as they develop as a medical professional across the MD program.

#### When will I attend my Learning Community?

Students will be based at the MD Learning Hub at St Lucia for Year 1 and will be supported by the academic and professional staff within the MD Learning Hub.

Throughout their studies, students will have the opportunity to experience other Learning Communities.

Where are the Learning Communities?

| Learning<br>Community | Hospitals                                                                                          |  |  |  |
|-----------------------|----------------------------------------------------------------------------------------------------|--|--|--|
| Central               | Royal Brisbane and Women's Hospital,<br>Greenslopes Private Hospital and community<br>providers    |  |  |  |
| North                 | The Prince Charles Hospital, Caboolture<br>Hospital, Redcliffe Hospital and community<br>providers |  |  |  |
| South                 | The Princess Alexandra Hospital, Queen<br>Elizabeth II Jubilee Hospital and community<br>providers |  |  |  |
| West                  | Mater Hospital, Ipswich Hospital and community providers                                           |  |  |  |

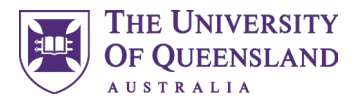

#### 1.1 Learning Communities – preferencing

What you can preference depends on the type of student you are. UQ-Onshore and UQ-Ochsner students need to preference from the below:

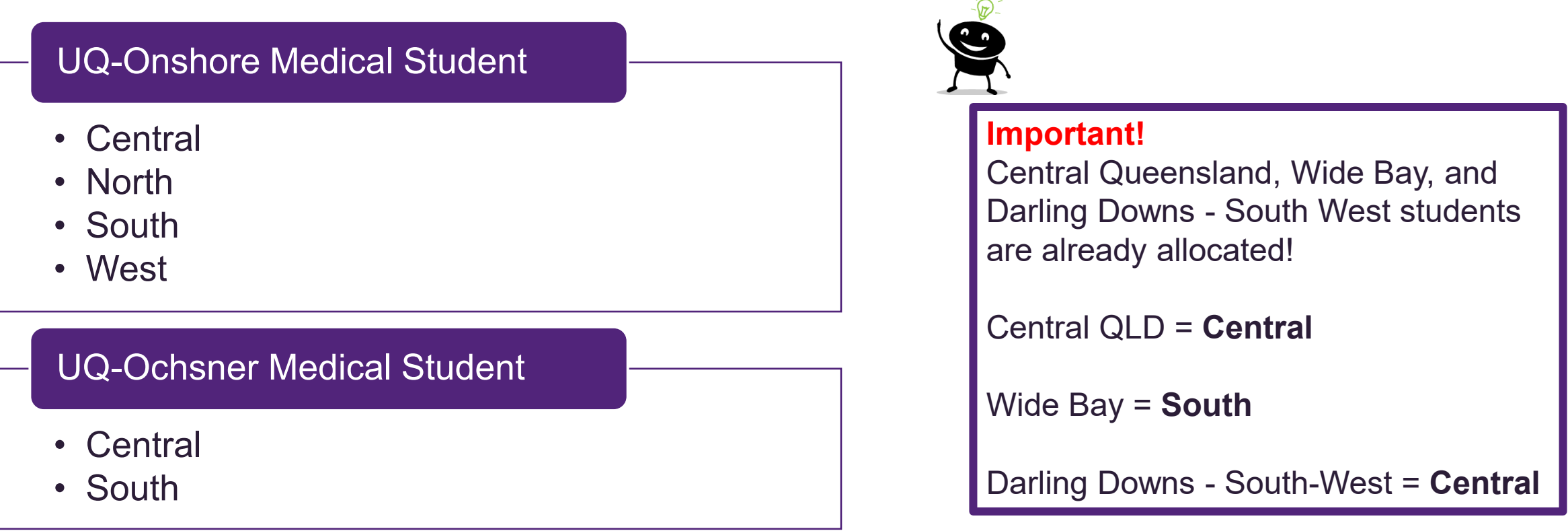

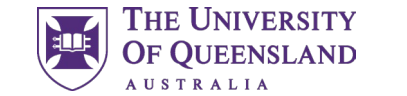

6

## 02 The Placements System

How to find, log in and navigate the Placement System, InPlace.

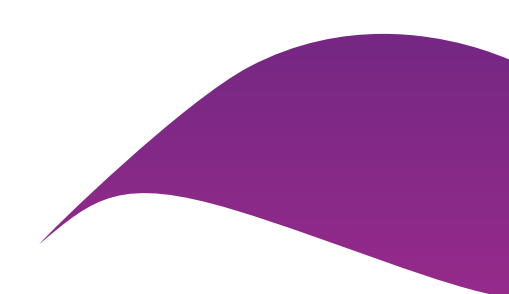

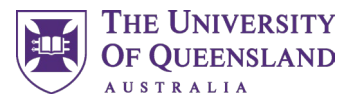

## 2.1 Logging into the Placement System

To preference for your Year 1 Learning Community, you will need to access the Placement System, InPlace. You can access the Placement System via <u>my.UQ</u> or through the below URL:

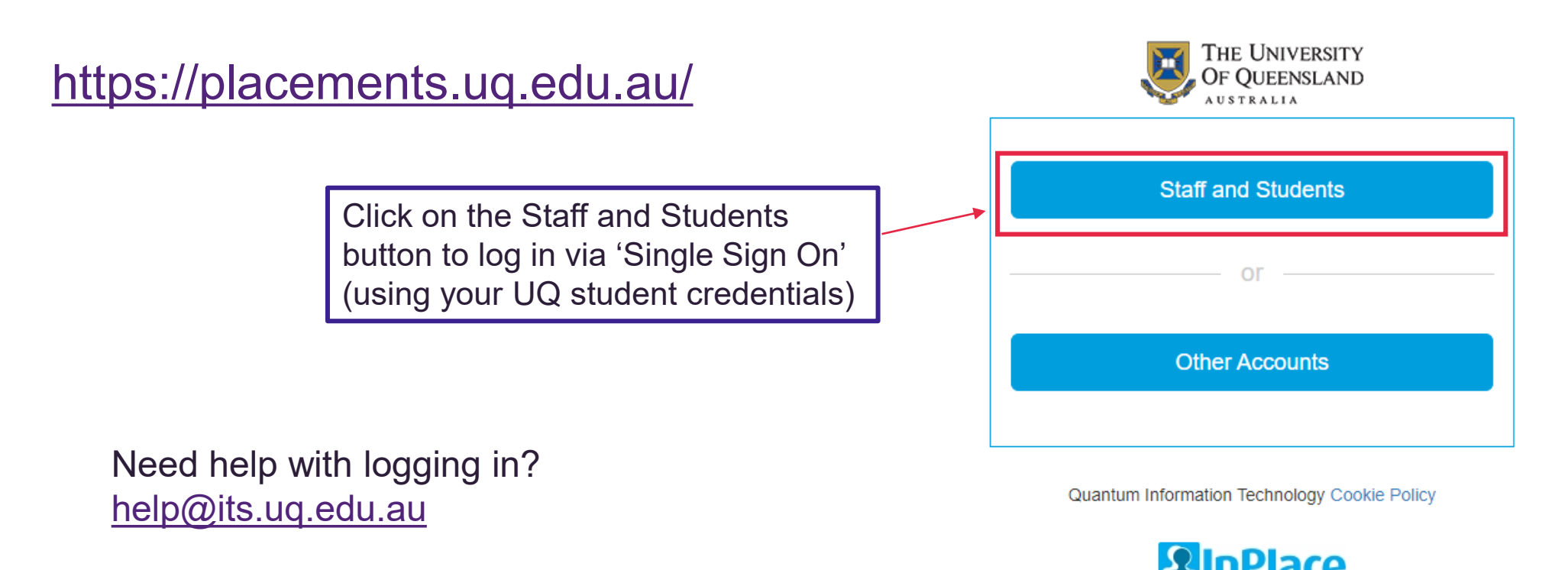

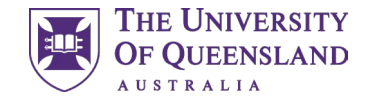

#### 2.2 Student Home Screen

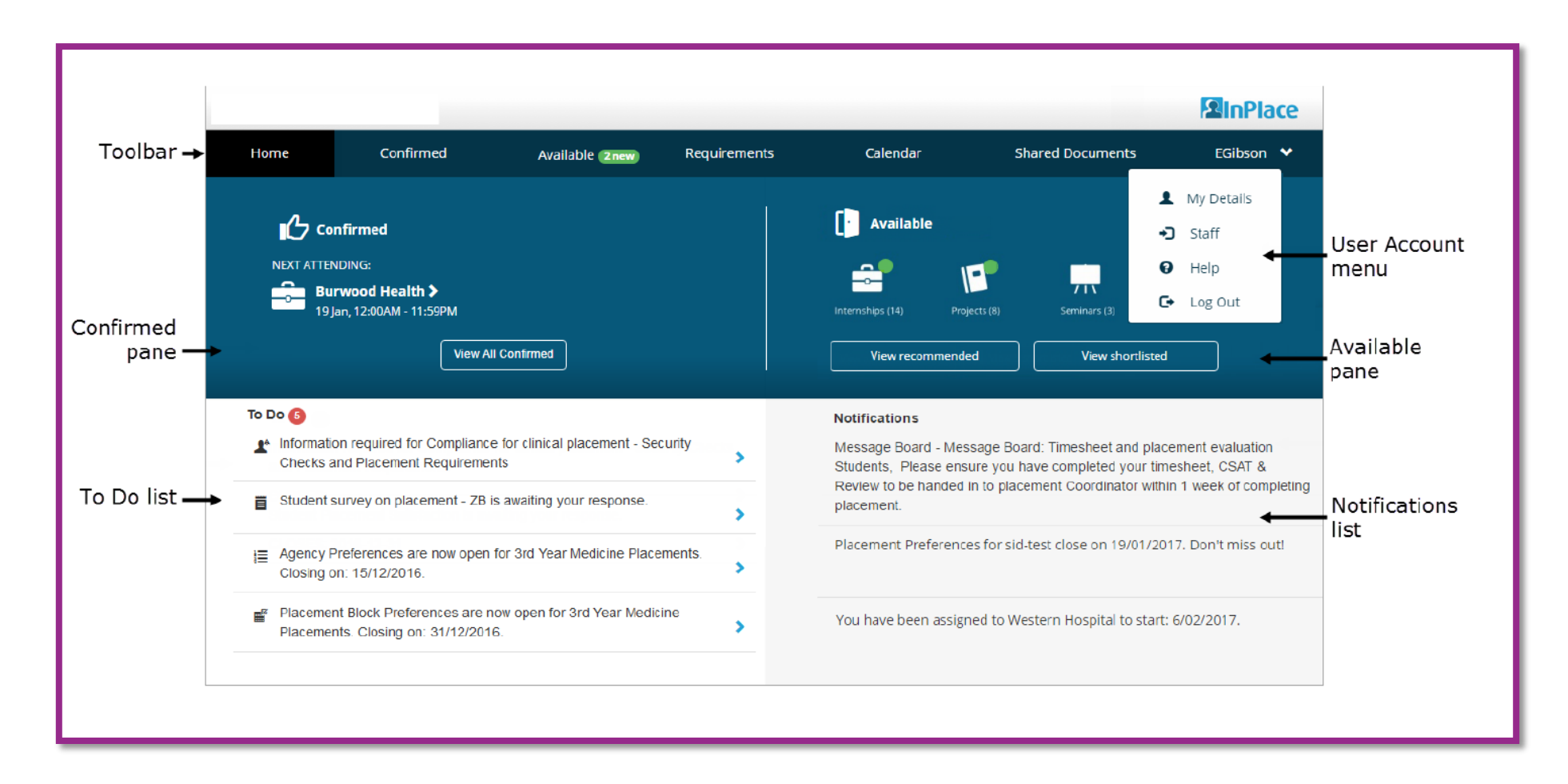

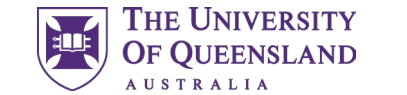

C

## 03 Preferencing

How to preference for your Learning Community in the Placements System

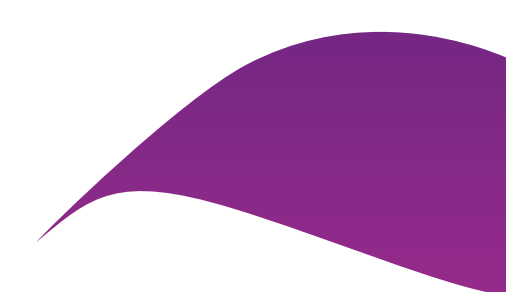

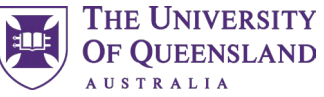

## 3.1 Preferencing MD Learning Communities

In the *Placements* system, Learning Communities will not be shown directly, but will be represented by the Home Hospital that is associated with each Learning Community.

In order to complete Learning Community preferencing, you will need to preference based on the corresponding Home Hospital shown below.

| Learning<br>Community | Home Hospital you should select within the preferencing system |  |  |
|-----------------------|----------------------------------------------------------------|--|--|
| Central               | Royal Brisbane and Women's Hospital                            |  |  |
| North                 | The Prince Charles Hospital                                    |  |  |
| South                 | The Princess Alexandra Hospital                                |  |  |
| West                  | Mater Hospital                                                 |  |  |

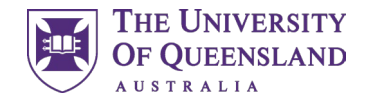

#### 3.2 Preferencing – where to find it

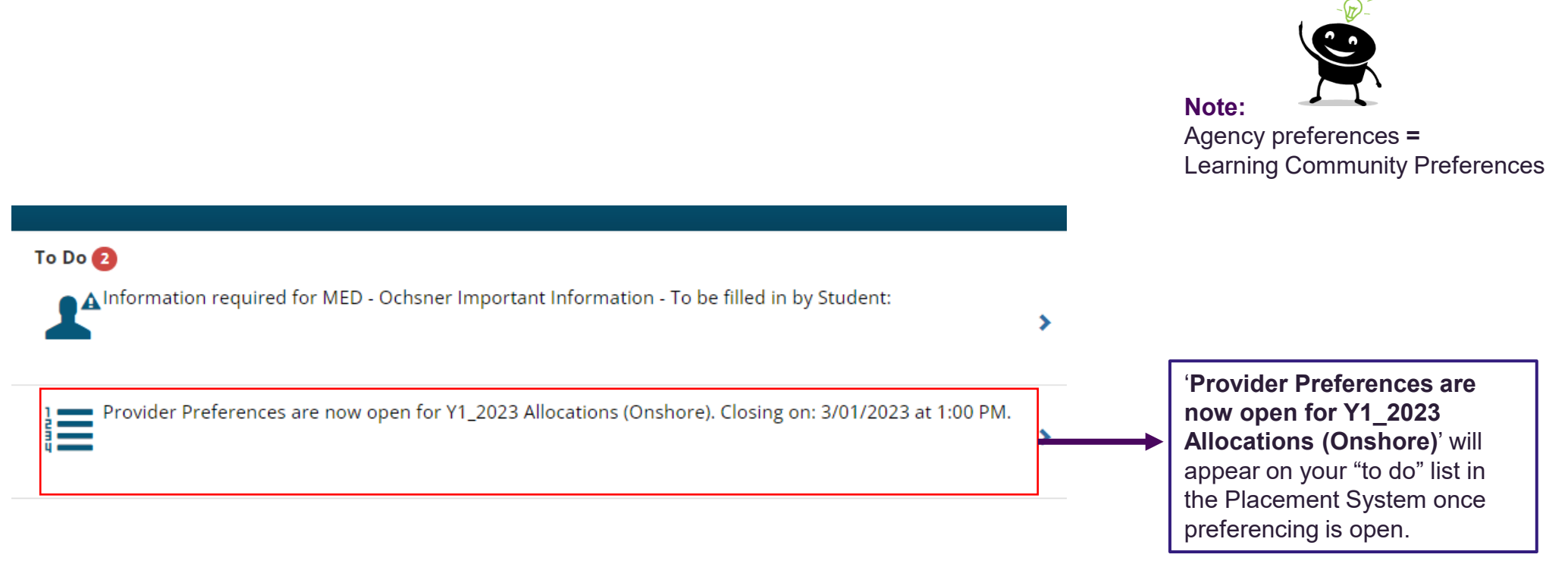

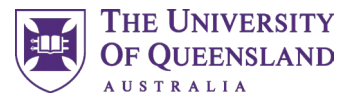

#### 3.3 Preferencing – Selecting preferences

| Home Select Preferences For Y1_2023 Allocations (Onshore) 4 - 4 Preferences Required      | Closes 3/01/2023 | <ul> <li>Once you've clicked the Agency Preferences link<br/>this screen will appear.</li> <li>1. Select all the Home Hospitals displayed by<br/>clicking the blue square arrays</li> </ul> |  |
|-------------------------------------------------------------------------------------------|------------------|----------------------------------------------------------------------------------------------------|--|
| FILTER 4 Providers                                                                        | ~                | 2. Click the next button to proceed to the next screen                                                                                                    |  |
| <u>Mater Hospital - Brisbane</u><br>Raymond Terrace, South Brisbane, QLD, 4101, AUSTRALIA | ا                |                                                                                                    |  |
| Princess Alexandra Hospital<br>199 Ipswich Rd, Woolloongabba, QLD, 4102, AUSTRALIA        | ۲                |                                                                                                    |  |
| Royal Brisbane and Women's Hospital<br>Butterfield St, Herston, QLD, 4006, AUSTRALIA      |                  |                                                                                                    |  |
| <u>The Prince Charles Hospital</u><br>627 Rode Road, Chermside, QLD, 4032, AUSTRALIA      |                  | be selected.                                                                                                    |  |

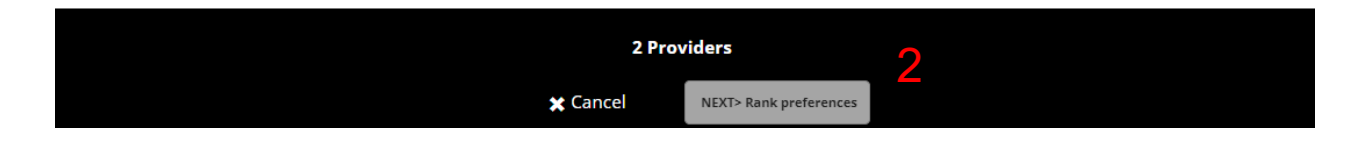

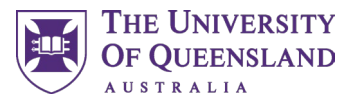

#### 3.3 Preferencing – Selecting preferences

#### <u>Back</u>

Select the order of preference

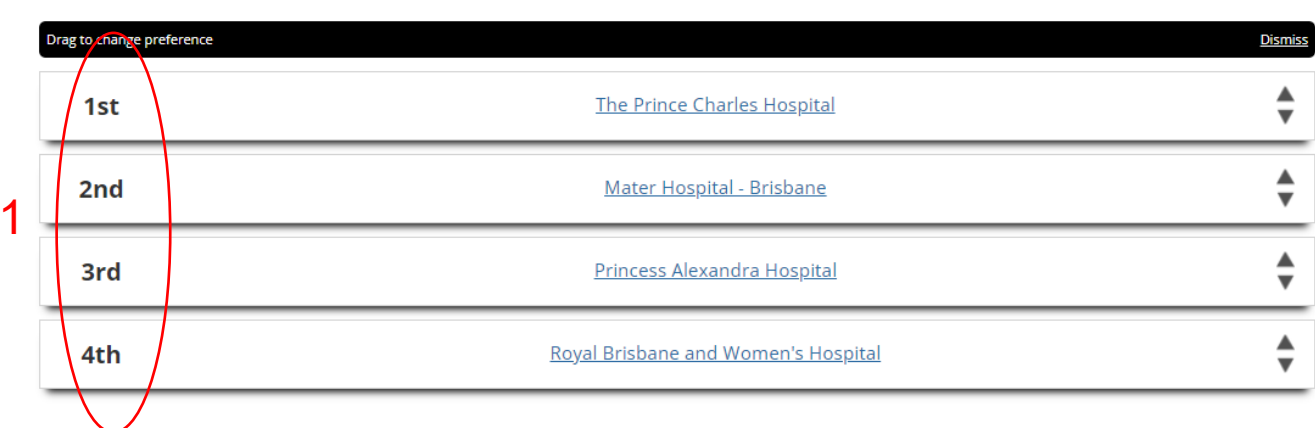

**Note:** You can drag or use the arrows to move the order around

Submit preferences

- 1. Arrange the Home hospitals in your chosen preferencing order
- 2. Once happy with the order, click the 'submit preferences' button

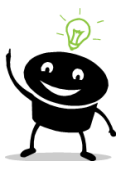

**Note:** You can come back and change your preference order at any time until preferencing closes.

If you come back to modify your preferences it is important to note that they will be displayed in alphabetical order not the order you preferenced in.

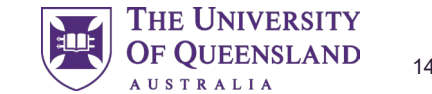

## 04 Understanding your Allocation

Where to find, and see your Learning Community allocation

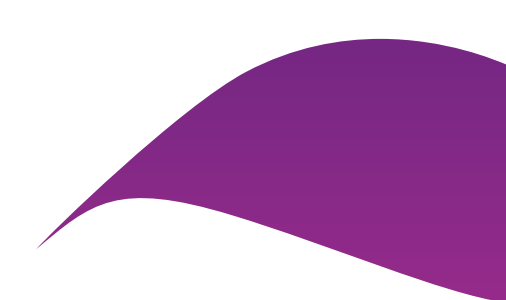

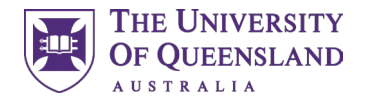

#### 4.0 Understanding your allocation

#### What is my Allocation?

This represents the Learning Community you will be allocated to for the duration of your studies in Brisbane.

#### Where can I see my allocation?

Your allocation will be visible in the Placements system, in the confirmed pane

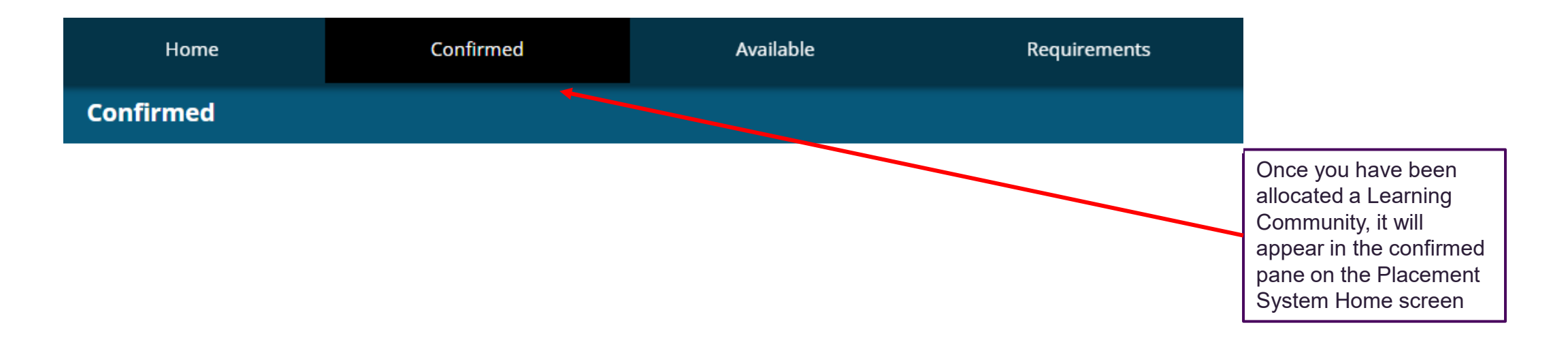

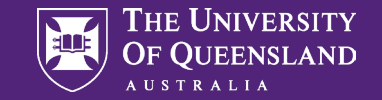

## Contact

The Placements Team Faculty of Medicine med.placements@uq.edu.au

CRICOS 00025B